برای وارد شدن به منوی مودم NZT-99C به تریتب مراحل زیر عمل می نماییم:

1- اتصال به مودم (از طريق wi-fi) :

جهت اتصال به مودم از طریق wifi ابتدا نام SSID (\*\*\*\*) را در لیست شبکه های مودم یافته و به مودم متصل شوید سپس رمز عبور (PASSWORD) را وارد نمایید ، رمز عبور در حالت پیشفرض 12345678 می باشد.

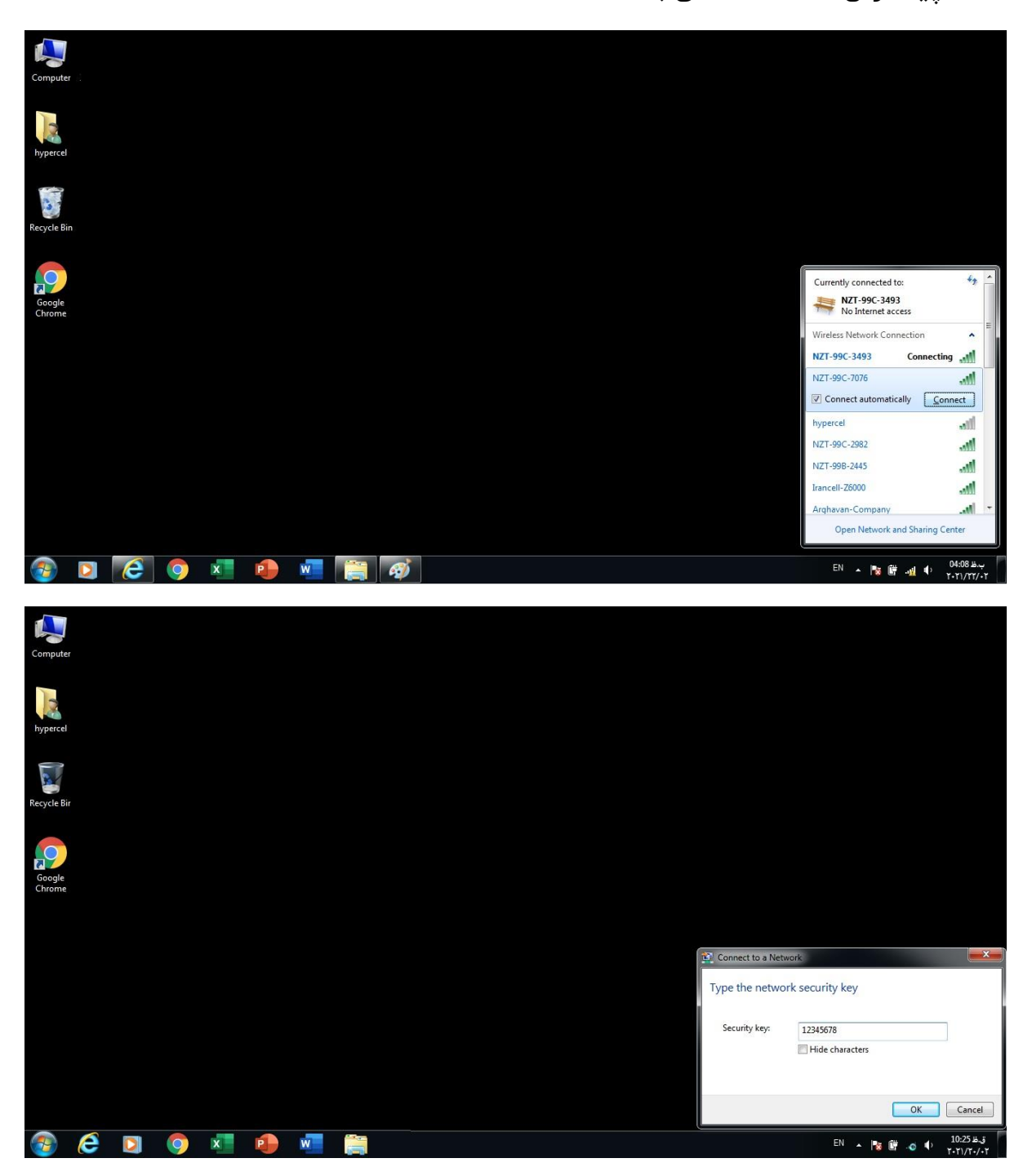

2- درج IP آدرس در مرورگر :

ابتدا یک صفحه مرورگر (کروم و فایرفاکس و...) اجرا کنید و در قسمت address ، آدرس ip مودم را وارد نمایید.

| New Tab x +)<br>← → C Q 192.168.0.1<br>Ⅲ Apps @ ایک آریا @ | 2                |                      |           |                   |     | Gmail Images 🚦   |                                     |
|------------------------------------------------------------|------------------|----------------------|-----------|-------------------|-----|------------------|-------------------------------------|
|                                                            | Q. Search Google | Goo<br>or type a URL | ogle      | 2                 | Ų   |                  |                                     |
|                                                            | হু<br>4G MIFI    | Gmail                | Web Store | +<br>Add shortcut |     |                  |                                     |
| 🐵 é 🛛 👩 🐖                                                  | o 🖉 🍯 🛷          |                      |           |                   |     | EN ~ 隆 🕷 🖛 🥠     | ustomize<br>ق.ظ 10:35<br>ت-۲۱/۲۰/۰۲ |
|                                                            |                  |                      |           |                   | : ( | ود به ینل کاربری | . ور                                |

آدرس ip مودم ip2.168.0.1 می باشد.

اکنون شما به پنل کاربری وارد شده اید ، برای ورود به صفحه تنظیمات باید در پنل کاربری ، نام کابری و رمز عبور را وارد نموده و روی login کلیک کنید .

admin = (password) منام کاربری (admin = (username) ماربری

| ← → ■ http://192.168.0.1/1 | html/home.html                                                   |                                           |                                                                    | ▼ C Search                       |                             |
|----------------------------|------------------------------------------------------------------|-------------------------------------------|--------------------------------------------------------------------|----------------------------------|-----------------------------|
| Mobile WiFi ×              |                                                                  |                                           |                                                                    |                                  |                             |
|                            | naztech                                                          |                                           |                                                                    | English 🗹 Help                   | Log In 🔦                    |
|                            | Home Statistics SMS                                              | Update Setting                            | s More                                                             |                                  |                             |
|                            | Current connection<br>Received/Sent: 135.6<br>Duration: 02:15:26 | og In<br>User name:<br>admin<br>Password: | admin (1)<br>admin (2)<br>Log In Cancel<br>Current WLAN user:<br>3 | Connected<br>Connection Settings |                             |
|                            | APN:                                                             |                                           |                                                                    |                                  |                             |
|                            | APN: mtnirancell<br>Network Mode: 4G/3G/2G                       | User name:                                | Password:                                                          | Dial-up number:                  | ~                           |
| 🚱 🛛 🙆                      | 🧿 💶 🏚 🚾 []                                                       | <i>ब</i>                                  |                                                                    |                                  | ب،ظ 03:03 EN 🔺 😼 🔐 .ntl 🕪 👔 |

4- صفحه ی تنظیمات :

در این صفحه می توانید تنظیمات مربوطه را انجام دهید که تنظیمات تغییر نام وای فای (SSID) در مرحله بعدی توضیح داده خواهد شد .

|                                            |                                                                                                    |                    | → C Search          | £ ★ ∰ - ۹          |
|--------------------------------------------|----------------------------------------------------------------------------------------------------|--------------------|---------------------|--------------------|
| Mobile WiFi ×                              |                                                                                                    |                    |                     |                    |
| $\sim$                                     |                                                                                                    |                    | English 🔽 Help Log  | ıln 🔨              |
| naztech                                    |                                                                                                    |                    | 🖂 III 🚯 🕲           |                    |
|                                            |                                                                                                    |                    |                     |                    |
| Home Statistics                            | SMS Update Sett                                                                                                 | ngs More           |                     |                    |
|                                            |                                                                                                    |                    |                     |                    |
|                                            |                                                                                                    |                    |                     |                    |
|                                            |                                                                                                    |                    | Connected           |                    |
|                                            | MTNIRANC                                                                                                    |                    | Connection Settings |                    |
|                                            | ELL                                                                                                    | 4G-LTE             |                     |                    |
|                                            |                                                                                                    |                    |                     |                    |
|                                            | All a start and a start a start a start a start a start a start a start a start a start a start a start a start |                    |                     |                    |
|                                            |                                                                                                    |                    |                     |                    |
|                                            |                                                                                                    |                    |                     |                    |
| Current connection                         |                                                                                                    | WLAN status        |                     |                    |
|                                            |                                                                                                    |                    |                     |                    |
| Received/Sent:                             | 135.67 MB / 28.72 MB                                                                                            | WLAN status:       | On                  |                    |
| Duration:                                  | 02:28:09                                                                                                    | Current WLAN user: | 1                   |                    |
|                                            |                                                                                                    |                    |                     |                    |
|                                            |                                                                                                    |                    |                     |                    |
| A DN-                                      |                                                                                                    |                    |                     |                    |
|                                            |                                                                                                    |                    |                     |                    |
| APN: mtnirancell<br>Network Mode: 43/36/26 | User name:                                                                                                    | Password:          | Dial-up number:     |                    |
| http://192.168.0.1/html/quicksetup.html    |                                                                                                    |                    |                     | ~                  |
|                                            |                                                                                                    |                    |                     | EN 🔥 🛍 🚽 🚯 03:12 🔍 |

- 5- صفحه تنظیمات تغییر نام وای فای (SSID) :
- در این صفحه ابتدا وارد منوی Settings شوید و سپس وارد قسمت WLAN شوید .

سپس باید وارد قسمت WLAN Basic settings برای تغییر نام وای فای (SSID) در قسمت SSID نام مورد نظر خود را وارد نمایید و بر روی Apply کلیک نمایید .

| Home Statistic          | eteboli 2M2 a                       | Settinge                            | 1                                         |         |
|-------------------------|-------------------------------------|-------------------------------------|-------------------------------------------|---------|
| Home Statistic          | s Sins Opuale                       | Settings More                       |                                           |         |
| Quick Setup             | WLAN Basi                           | ic Settings                         |                                           |         |
| Dial-up                 | 0                                   |                                     |                                           |         |
| Internet WLAN           | O Name SSID (Se                     | ervice Set Identifier): Enter a cha | aracter string, of up to 10 characters in | length, |
| WLAN                    | <ul> <li>as the name for</li> </ul> | your wireless local area network    | (WLAN).                                   |         |
| →WLAN Basic Settings    | LCD interface m                     | nay omit some long SSID and pas     | ssword content                            |         |
| WLAN Advanced Settings  | WPS cannot be                       | used if Encryption mode is set to   | NONE, WPA-PSK or WEP.                     |         |
| WLAN MAC Filter         | If Encryption mo                    | ode is set to WEP or TKIP, a wire   | less network adapter working only in 8    | 02.11n  |
| Set DNS server manually | mode may fail to                    | o access the device.                |                                           |         |
| DHCP Static IP          | Show password                       | d on device                         |                                           |         |
| Security                | O SSID:                             | NZT-99C-7076                        | $\sim \square (3)$                        |         |
| System                  | 0 802.11 authenticat                | tion: WPA2-PSK                      | × × · ·                                   |         |
|                         | Encryption mode:                    | AES                                 | ~                                         |         |
|                         | WPA pre-shared k                    | ey:                                 |                                           |         |
|                         |                                     | Show password                       |                                           |         |
|                         | SSID Broadcast:                     | Enable O Disa                       | ble                                       |         |
|                         |                                     |                                     |                                           |         |
|                         |                                     |                                     | <b>A</b>                                  |         |
|                         |                                     |                                     | $(4) \square >$                           | Apply   |